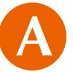

After you have made an appointment with the medical institution by telephone, you need to enter the details in the "Physical Examination Reservation System" on the website of the Health Insurance Society.

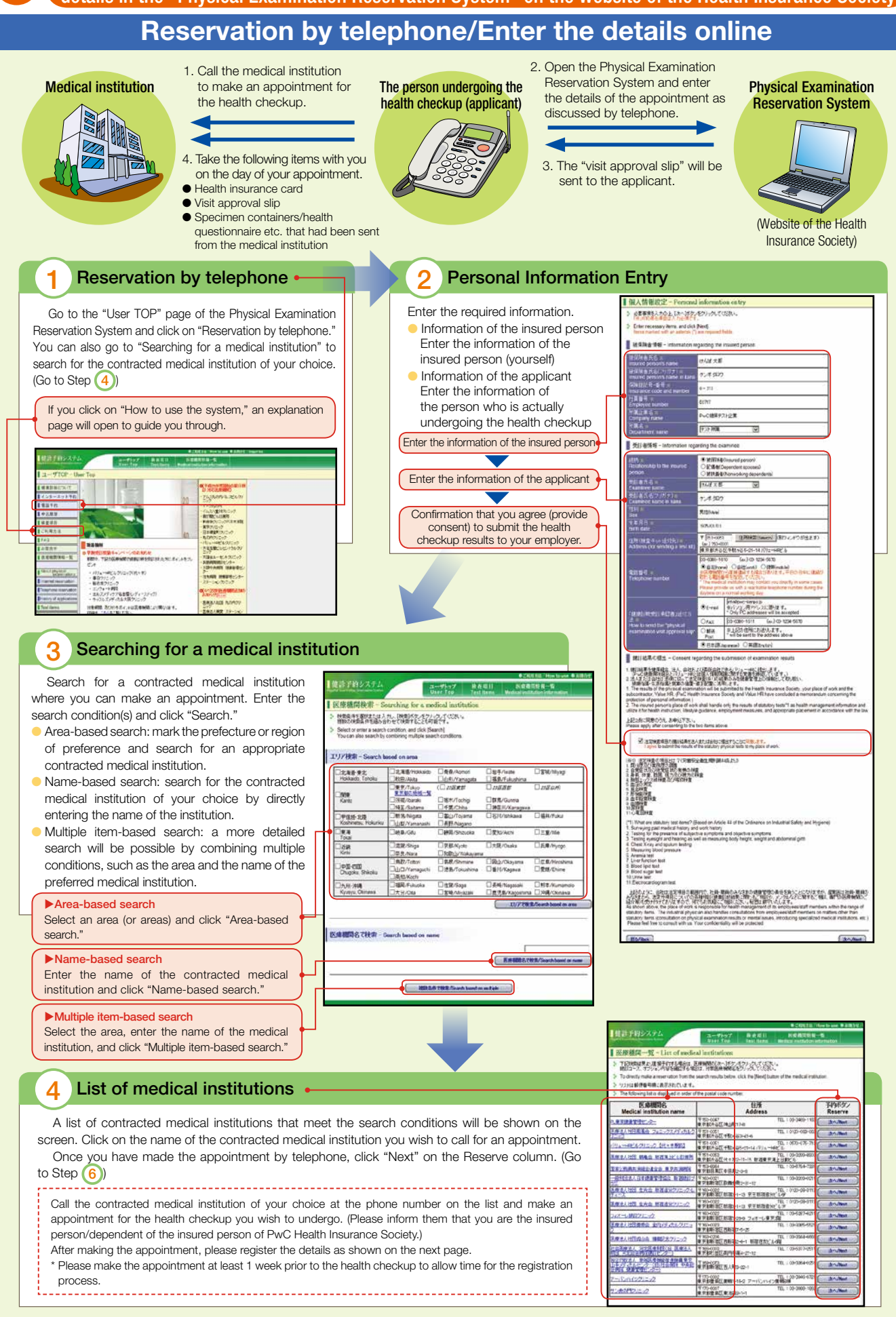

## Details of the medical information 5 1月1-ス変現 - Physical 電話で手の具みが彼日コース、党部手を引き置き。「おへがちアイジリックしてくだめ」。 Select the physical examination course and date that you reserved over the telephone, and click [New! Detailed information of the contracted medical 0.00000 Barland and a 1924-482(20).210 (10+1826) 10.0004-00-00 institution of your choice will be shown on the 部計コース選択 - Selecting a physical sourcestion co screen. Call the institution to fix the date for 6 Physical examination course the health checkup. Please inform them of the 104 Actes preferred date, name of the person undergoing the health checkup, the physical examination course, Select the physical examination 開設構造はコースに含まれておりません。これは0万主用 たまたコースをご朝外のあり。 SERVICENCE CREATENERS STREET and the optional test items to add, if any. course • 1794,460 981 - Optional Inst(4) Millor-2 Mark the "Physical Examination KORENN-E RACII Course" you reserved by telephone. Millor-2 Period substantian courses PARADCTOF-29874 #2=1-26212461 - 2010 User Top 医療機関詳細 - Detailed information of medical institutions Select a reservation date D (NERODROACARANS) (RED.10- 837-44) パリュールビルグリニック【代々木原創】 8.78 Enter the "reservation date." When you have completed 見かん・大橋がん・編がん層 all the items, click "Next." 市が人・絵楽が人様 (1)3 「〒21-0251 東京都市会社中部+会ち-21-311(7)」。→49ビル WINDOW THE TRAN 9人、186%、目離1人、大路5人、東京185 112111124日 - 20100311 1121114日 日 1011-140-(山戸安一山田安丁) スクル2 179401 - 2019203 Constant Constant 「「「ないたな」」に含まれているため意味で書かす。 AME-20万はコースに含まれているお外留所で置ぐす。 201 BSAles 基本統計 統日本ス AM 200878 2027 2028 44 人物バック(お)(約1)上)日中ノ明治( 緑秋園コース #80+8 -かー(soci:第平上向かん) 20年以来 (18日)-FA タオー448075 2018/201 人物についた他に上)日体、南部内 性機構造コース 2013/0201 2017/401 VIEW ¥150 W 75,000 15,000 21760 ¥15,000 15,000 F-C # BHE PU THE MIR - Selecting a manuation de 人間ニック(30歳-30歳)日中/背部 内部研究コース VISA ¥156 2018/001 2018/001 2018/001 2018/001 (atryline) 1.5200001 = 99280198 FC All and the second 7 Confirming the physical examination fees Check the total amount to be paid and click 申込内容破録-Plasment and the content of your application, and if you need to modify the centent, cick [Return] "Next." 8 Confirm the content まだ人力は笑うしていません。この機能でも成べるなシキクリックしてくだみい。 The entry is not complete. Click the [Next] button located at the bottom of the Bertor REBIL Check the content of your 受診全部確認フォーム - Confirming physical e application. Click "Next" at the 支払金額を確認の上、「次へ」ボタンをクリックしてください。 Please check your total amount to be paid, and cick [Next] パリュー・キビルクリニック【代々木明白】 PE-TALE bottom of the page if all items have || 課誌予任7条例 - Physical examination reservation info BRMatter - Intern been entered correctly. #記コース Physical examination countes Stat time Stat time saminor 10 A A 184 If you need to modify the 计方式大概 人間についた成以上)日伸り 戦闘の戦闘移動コース content, click "Return" and go 12821-01 Q - 717 人間の行動の行動ではあります。 101101CT 89'-27884 back to the previous page to make 1 L02-yde/(私務書)-(-45現象 (725) ¥ 11886 the necessary corrections. ネノ高市財会社 Total amount to be paid by the examinee 77)-所服 ¥ 11,890 Sistematon en -----Storika ) [2th/Net] 世紀氏氏 Factorer name 死行系氏部プパオナ) Formage name in kara 115.05 7.85 728502 MARR&/Sound

## 9 Lifestyle questionnaire

| vora on the confirmation      | 14  | 活習慣についての質問 - Lifestyle questionnaire                                                                                                    |                                                                                                    | Questionnaire                                                                            |
|-------------------------------|-----|----------------------------------------------------------------------------------------------------|----------------------------------------------------------------------------------------------------|------------------------------------------------------------------------------------------|
| age and click <u>"Apply."</u> | 2.0 | 以下の質問にお答えのうえ、(次へ)ドタッをクリックして(ださい。<br>Answer the following questions, and click Dised)                                                                                                    |                                                                                                    | page                                                                                     |
|                               | 1   | TOMI / Genton                                                                                                    | 8355 /                                                                                                    | Arguer                                                                                   |
|                               | 1   | 模在、血圧を下げる変を使用。ていますか。<br>Are you currently taking any medication to lower your blood pressure?                                                                                               | DIZL: / Ver<br>DivLik / No                                                                                                    |                                                                                          |
|                               | -   | 構造、インアジン注射30g 血縁を?ける薬を使用していますか。<br>Are you currently taking any mulin shots or medication to lower your blood<br>sugar?                                                                     | Digiti / Ver<br>Disk 2 No                                                                                                    |                                                                                          |
|                               | 3   | 視辺、コレスタロールを下げる家を使用していますか。<br>Are you currently taking any medication to lower your cholesterol?                                                                                             | Olth / Yun                                                                                                    |                                                                                          |
|                               | a   | EBD>, 6000 (6000) 600000000000000000000000000                                                                                                    | Old I / Ym<br>Old 12 / No                                                                                                    |                                                                                          |
|                               | 5   | 言語から、心律的(法心症、心秘律要事)にひかっていたと言われたり、治療を定<br>(オカンとか多りますか。<br>Hare you ever been dagnosed with heart disease (angina, myscardial<br>inflantion, etc.) by s physician or received teatment for 20 | Old I / Ves<br>Old VL/No                                                                                                    |                                                                                          |
|                               | e   | 日前から、豊臣の智が出たからっていたと言われたり、治療を知りたことが考りま<br>すか。<br>Have you ever been degrossed with chronic neral failure by a physician or<br>incivited beamwet for e?                                       | Optic/ve<br>Optic/ve                                                                                                    |                                                                                          |
|                               | 7   | 氏的から、真面と言われたことがありますか。<br>Hane you ever been diagnosed with anemia by a physician?                                                                                                    | Ottl://w<br>DIV.3./No                                                                                                    |                                                                                          |
|                               |     | 構立、Aはこ支部構成の思っていますか。<br>後国語構成には、「会社のの本は上、別は6-月は上思っている事」であり、「最近                                                                                                    |                                                                                                    |                                                                                          |
|                               | 5   | 著称や発生(基形)な 活躍時代2時に、「ム」」と思いますか。<br>Roudy provide to import your ide nubles, such as exercised and dar?                                                                                       | Incentive or Acts<br>D-21 (2-54)(2-60)<br>Instead to improve<br>fature (within a croot<br>fature (within a croot<br>fature) (b) (2-10)(2-10)<br>fature) (b) (2-10)(2-10)(2-10)<br>(1-10)(2-10)(2-1 | Alternativez-st.<br>Confirmation<br>page<br>(Cruc(de-AU(±))<br>no working an here<br>Pa) |
|                               | 22  | E.B. 2000-CP Bit: 7A VC REEE parts 2501 6 deb/C/05/LLE FVBULE 1 (2),<br>If prosable, would you like to use an opportunity to receive health guidance<br>in improving your like table?       | Olds+/Ym<br>OlivLiž /No                                                                                                    |                                                                                          |

## 1) Application complete

You will receive an approval slip by your chosen communication method (E-mail, FAX). Please check the content.

Please take the visit approval slip with you on the day of the health checkup.

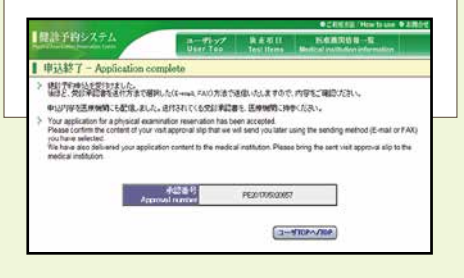